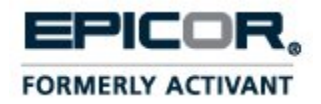

# **Epicor Distribution Suite Installation Guide**

Version 1.1.0

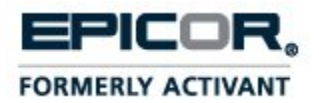

## **Legal Notices**

The software described in this manual and the manual itself are provided under the terms and conditions of a license agreement. The software consists of software options that are separately licensed. It is against the law to copy the software on any medium, or to enable any software options, except as specifically permitted under the license agreement. In addition, no part of this manual may be copied or transmitted in any form or by any means without the prior written permission of Epicor Software Corporation.

The information in this manual is subject to change, and the illustrations and screens provided may differ from the version of the software provided to you.

© 2011, Epicor Software Corporation. All rights reserved. Epicor and the Epicor logo are registered trademarks and Epicor Prophet 21 is a trademark of Epicor Software Corporation. All other company or product names are the trademarks or registered trademarks of their respective companies.

Version 1.1.0 Publication Date: 3/27/2012

### Overview

| Revision History |                                                                      |      |  |
|------------------|----------------------------------------------------------------------|------|--|
| Build            | Description of Update                                                | Page |  |
|                  | (5/24/10) Beta release<br>(09/14/11) Rebranding and procedure update |      |  |
|                  | (10/13/11) Revisions for Epicor-hosted instructions                  |      |  |

# **Table of Contents**

| Overview                                                | 4  |
|---------------------------------------------------------|----|
| System Requirements                                     | 5  |
| Setting Up Your Server and Database                     | 6  |
| Create the EDS Database                                 | 6  |
| Create New Logins                                       | 8  |
| Installing the Distribution Suite Framework             | 11 |
| Configuring the Distribution Framework for Self-Hosting | 14 |

Overview

## **Overview**

Before you can integrate any Epicor Distribution Suite products with your Prophet 21 system, you must install the Distribution Suite framework. The Distribution Suite framework consists of JBoss, JDK, and the Distribution Suite database. This framework supports communication between your production database and the central Distribution Suite servers.

This manual describes the process of installing and configuring the Distribution Suite framework for your production system. There are three parts to the installation.

- Setting up your server and database
- Installing the Distribution Suite components
- Configuring your Distribution Suite framework

The following chapter explains the process in detail with step-by-step instructions.

The Distribution Suite framework does not have a test mode at this time. You should set it up only for your production database. Otherwise, you may get test data into your production Distribution Suite system.

#### System Requirements

## **System Requirements**

Before you can install the Epicor Distribution Suite software, review the following prerequisites.

• A server with SQL Server 2000 or better (SQL 2005 or better recommended) installed;

You can use your Prophet 21 production database server; the server should use the TCP / IP protocol for connections (you can view and change protocols using the SQL Server Configuration Manager).

- A Windows server to install the EDS framework. The server must be part of your domain.
- An installed Prophet 21 version 12.5 or higher.
- A .NET Framework version 2.0 or higher on the server.

## Setting Up Your Server and Database

To set up your server and database before you install the Distribution Suite framework, you must do the following:

- Create the Distribution Suite database
- Create two new logins for the Distribution Suite framework (one to access the Distribution Suite database, and one to access the Prophet 21 database)

These instructions use SQL Server 2008. For more information on how create databases or logins for other versions of SQL Server, please refer to SQL Server Books Online.

### Create the EDS Database

- 1. Log into the server you want to use for your Distribution Suite database. This server may be your production database server or some other server you want to use for the Distribution Suite.
- 2. Open SQL Server Management Studio (Start > All Programs > Microsoft SQL Server 2008 > SQL Server Management Studio).
- 3. Log into your server.
- 4. Expand the instance on which you want to install Distribution Suite.

Note: You may have only one instance, depending on how you set up SQL Server.

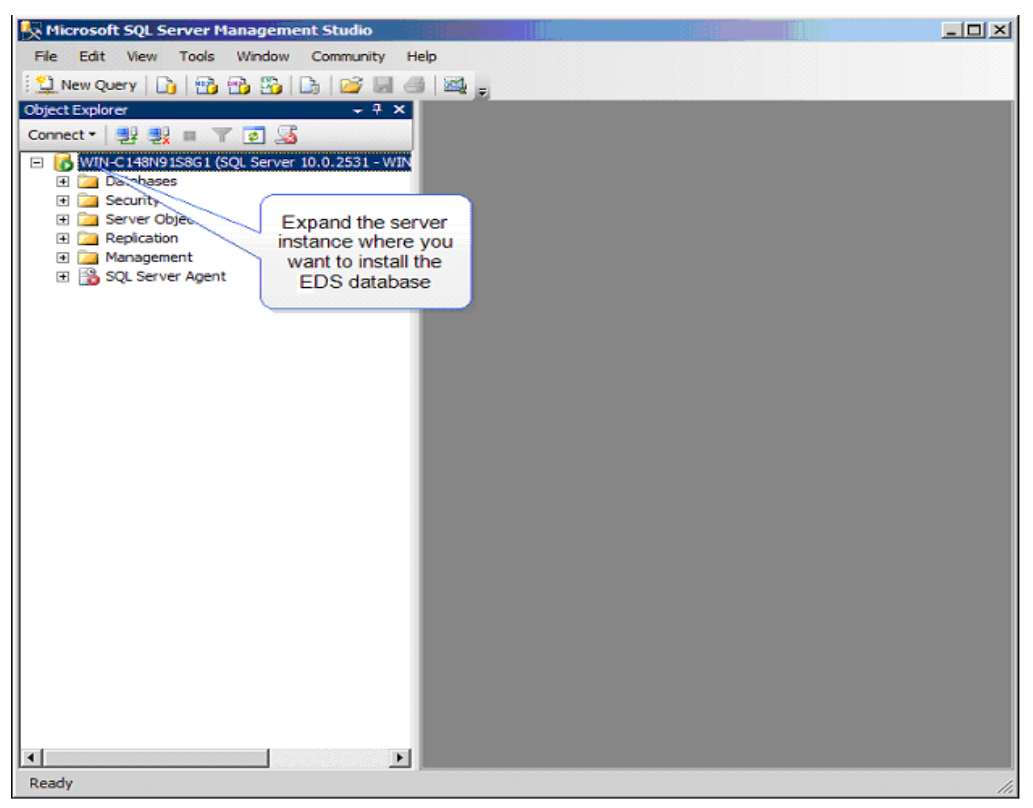

- 5. Right-click the Databases node and select **New Database**.
- 6. Name your database. Epicor recommends using *EpicorDS*.

| Selectanane                                                                                                    |                    |           |                     |                   |                                   |  |
|----------------------------------------------------------------------------------------------------|--------------------|-----------|---------------------|-------------------|-----------------------------------|--|
| A General                                                                                                    | Script 🔻 📑         | Help      |                     |                   |                                   |  |
| P Options                                                                                                    |                    |           | -                   |                   |                                   |  |
| Filegroups                                                                                                    | Database name:     |           | EpicorDS            | EpicorDS          |                                   |  |
|                                                                                                    | Owner:             |           | <default></default> |                   |                                   |  |
|                                                                                                    | [7] Use follows in | dente a   |                     |                   |                                   |  |
|                                                                                                    | [V] Deciminent in  | loeang    |                     |                   |                                   |  |
|                                                                                                    | Database files:    |           |                     |                   |                                   |  |
|                                                                                                    | Logical Name       | File Type | Filegroup           | Initial Size (MB) | Autogrowth                        |  |
|                                                                                                    | EpicorDS           | Rows      | PRIMARY             | 3                 | By 1 MB, unrestricted growth      |  |
|                                                                                                    | EpicorDS_log       | Log       | Not Applicable      | 1                 | By 10 percent, unrestricted growt |  |
| Connection                                                                                                    |                    |           |                     |                   |                                   |  |
| #_035000                                                                                                    |                    |           |                     |                   |                                   |  |
| Server:<br>AUSWWDNADS01                                                                                                  |                    |           |                     |                   |                                   |  |
| Server:<br>AUSWWDNADS01<br>Connection:                                                                                   |                    |           |                     |                   |                                   |  |
| Server:<br>AUSWWDNADS01<br>Connection:<br>NORTHAMERICA\brett.parkhurst.                                                  |                    |           |                     |                   |                                   |  |
| Server:<br>AUSWWDNADS01<br>Connection:<br>NORTHAMERICA\brett.parkhurst<br>Wew.connection.properties                      |                    |           |                     |                   |                                   |  |
| Server:<br>AUSWWDNADS01<br>Connection:<br>NORTHAMERICA\brett.parkhurst<br>Wew.connection.properties<br>Progress          |                    |           |                     |                   |                                   |  |
| Server:<br>AUSWWDNADS01<br>Connection:<br>NORTHAMERICA\brett parkhurst<br>Wew connection properties<br>Progress<br>Ready | 4                  | ш         |                     |                   | •                                 |  |
| Server:<br>AUSWWDNADS01<br>Connection:<br>NORTHAMERICA\brett parkhurst<br>Wew connection properties<br>Progress<br>Ready | •                  | 111       |                     | Add               | •<br><u>R</u> emove               |  |

7. To accept the rest of the defaults, click **OK**. Your database is created.

After creating the database for the Distribution Suite, you need to create SQL Server logins for the Distribution Suite.

#### **Create New Logins**

The Distribution Suite framework must have access to both its own database (above), and also to your Prophet 21 production database.

- 1. Open the SQL Server Management Studio. (Start > All Programs > Microsoft SQL Server 2008 > SQL Server Management Studio).
- 2. Expand the server instance that contains your Distribution Suite database.
- 3. Right-click the Security node and select **New > Login**.
- 4. On the **General** page, give the login a name. Epicor recommends *epicordsuser*.
- 5. Select SQL Server authentication.
- 6. Enter a secure password for the login. The password should consist of alphanumeric characters only and can **not** contain special characters. Make sure you track this login and password as you normally track secure logins to the database, as you will need to specify this later.
- 7. Disable the Enforce Password Expiration check box.
- 8. Select **EpicorDS** as the default database. Your screen should look like the following:

| 🧏 Microsoft SQL Server Manage                           | ment Studio                                                                                              |                                                |                 |
|---------------------------------------------------------|----------------------------------------------------------------------------------------------------|------------------------------------------------|-----------------|
| 🚪 Login - New                                           |                                                                                                    | Enter your login                               |                 |
| Select a page                                           | Script - 📑 Help                                                                                          | Indifie                                        |                 |
| Server Roles                                            | Login <u>n</u> ame:                                                                                      | epicordsuser                                   | Sgarch          |
| Securables                                              | <ul> <li><u>Windows authentication</u></li> <li><u>SQL Server authentication</u></li> </ul>              |                                                |                 |
| Select SQL Server                                       | Password:                                                                                                | •••••                                          |                 |
| enter your password<br>twice                            | Specify old password                                                                                     |                                                |                 |
|                                                         | Old password:                                                                                            | y                                              |                 |
| Disable the Enforce<br>Password Expiration<br>check box | Enforce password expire     User must change pass     Mapped to certificate     Mapped to asymmetric key | ation<br>word at next login                    |                 |
| Connection                                              | Map to Credential                                                                                        | Conduction Remaider                            | Add             |
| Server:<br>WIN-C148N91S8G1                              |                                                                                                    |                                                |                 |
| Connection:<br>WIN-C148N91S8G1\Administrator            |                                                                                                    | Select EpicorDS as<br>your default<br>database |                 |
| Progress<br>Ready                                       | Default <u>d</u> atabase:                                                                                | EpicorDS                                       | Remo <u>v</u> e |
|                                                         | Default language:                                                                                        | <default></default>                            |                 |
| Ľ                                                       | · · · · · · · · · · · · · · · · · · ·                                                                    | ОК                                             | Cancel          |

Setting Up Your Server and Database

- 9. Select the Server Roles page.
- 10. Enable the **sysadmin** check box to give this login system administration privileges for the SQL Server.

- 11. Select the **User Mapping** page.
- 12. In the **User mapped to this** login area, select the **Map** check box to map *epicordsuser* to the Distribution Suite database.

#### Setting Up Your Server and Database

| 🔆 Microsoft SQL Server Manager | nent Stud | lio                       |              |                |        |
|--------------------------------|-----------|---------------------------|--------------|----------------|--------|
| Login Properties - adsuser     |           |                           |              |                | _ 🗆 ×  |
| Select a page                  | Script    | 🕶 🛐 Help                  |              |                |        |
| Server Roles                   | Users ma  | apped to this login:      |              |                |        |
| Securables                     | Мар       | Database                  | User         | Default Schema |        |
| Status                         |           | EpicorDS                  | epicordsuser |                |        |
|                                |           | master                    |              |                |        |
| Enable the Map                 |           | model                     |              |                |        |
| check box for the              |           | msdb                      |              |                |        |
| EpicorDS database              |           | Prophet21                 |              |                |        |
|                                |           | Prophet21Play             |              |                |        |
|                                |           | tempdb                    |              |                |        |
|                                | Databas   | e role membership for: AD | S            |                |        |
| Connection                     | db_a      | ccessadmin                |              |                |        |
| Server:                        |           | ackupoperator             |              |                |        |
| WIN-C148N91S8G1                |           | latawriter                |              |                |        |
| Connection:                    |           | Idladmin                  |              |                |        |
| WIN-C148N9158G1 Administrator  |           | lenydatareader            |              |                |        |
| View connection properties     |           | ienydatawriter<br>iwner   |              |                |        |
| 8                              | db_s      | ecurityadmin              |              |                |        |
| Progress                       | ✓ public  | c                         |              |                |        |
| Pondy                          |           |                           |              |                |        |
| neauy                          |           |                           |              |                |        |
| ( heady                        |           |                           |              |                |        |
|                                |           |                           |              | ОК             | Cancel |

13. Repeat Steps 3 - 15, except the login name should be *epicorp21user*, and the database should be your Prophet 21 *production* database.

After creating the SQL Server logins the Distribution Suite framework, you can install the Distribution Suite framework components.

## Installing the Distribution Suite Framework

#### **Important:** The user installing the Distribution Suite must be part of the Windows domain.

The Distribution Suite framework components include JBoss, JDK, and the configuration tool. You do not have to worry about JBoss or JDK individual installations; this installation routine automatically installs them for you.

**Note:** Installing the Distribution Suite framework may require you to restart your server, so plan accordingly. If you are using your production server, we recommend performing the installation during off-hours.

- 1. Log onto the server where you will be installing the Distribution Suite software.
- 2. Download the Distribution Suite installer from the Customer Web Site and make sure it is available to the server.
- 3. Unzip the installation files to the server. For example, create a folder on the desktop called "Distribution Suite Install" and unzip to it.
- 4. Double-click the **Epicor.DS.Install.exe** file to start the installation.
- 5. Click **Run the Installation** to start installing the Distribution Suite framework components.

| 💽 Setup - Epicor Distribut | ion Suite 🗾 🗖 🔀                                                                                                    |
|----------------------------|----------------------------------------------------------------------------------------------------|
|                            | Welcome to the Epicor Distribution<br>Suite Setup Wizard<br>This will install Epicor Distribution Suite version 1.1.0 on your<br>computer.<br>It is recommended that you close all other applications before<br>continuing.<br>Click Next to continue, or Cancel to exit Setup. |
|                            | Next > Cancel                                                                                                    |

6. Click **Next** to continue the installation.

Installing the Distribution Suite Framework

| 🚍 Setup - Epicor Distribution Suite                                                                                                    |
|----------------------------------------------------------------------------------------------------|
| Select Destination Location<br>Where should Epicor Distribution Suite be installed?                                                                                |
| Setup will install Epicor Distribution Suite into the following folder.<br>To continue, click Next. If you would like to select a different drive, choose from the |
| list.                                                                                                    |
|                                                                                                    |
| C:\ [Fixed]                                                                                                    |
|                                                                                                    |
| At least 158.8 MB of free disk space is required.                                                                                                    |
| < Back Next > Cancel                                                                                                    |

7. If you want to change the destination **DRIVE**, use the drop down to select a location or type a new location.

| 📑 Setup - Epicor Distribution Suite                                                                             |        |
|----------------------------------------------------------------------------------------------------|--------|
| <b>Ready to Install</b><br>Setup is now ready to begin installing Epicor Distribution Suite on your computer.   |        |
| Click Install to continue with the installation, or click Back if you want to review or<br>change any settings. |        |
| Destination location:<br>C:\Epicor\DistributionSuite<br>Start Menu folder:<br>Epicor Distribution Suite         |        |
| < <u>B</u> ack Install                                                                                          | Cancel |

8. Click **Next** to continue.

Installing the Distribution Suite Framework

9. Click Install to install the Distribution Suite framework components.

| 😝 Setup - Epicor Distribution Suite                                                               |        |
|---------------------------------------------------------------------------------------------------|--------|
| <b>Installing</b><br>Please wait while Setup installs Epicor Distribution Suite on your computer. |        |
| Extracting files                                                                                  |        |
|                                                                                                   |        |
|                                                                                                   |        |
|                                                                                                   |        |
|                                                                                                   |        |
|                                                                                                   |        |
|                                                                                                   |        |
|                                                                                                   | Cancel |

The Distribution Suite Configuration Wizard starts automatically. This installation configures your Distribution Suite framework so it can access the databases. The Distribution Suite framework's configuration tool opens automatically a few moments after the components installation is complete.

Before you can use any features or products from the Distribution Suite, you must configure the Distribution Suite framework so that it has access to both the Distribution Suite and Prophet 21 databases.

1. If it is not already displayed, open the Distribution Suite Configuration tool (by default, Start > All Programs > Epicor Distribution Suite 1.0 > Distribution Suite Configuration).

| Epicor - Distribution Sui                                                                                                    | te Setup                                                                                                    | ? ×                                                                                                    |
|----------------------------------------------------------------------------------------------------|----------------------------------------------------------------------------------------------------|----------------------------------------------------------------------------------------------------|
| FORMERLY ACTIVANT                                                                                                    | A New Global Leader in Bu                                                                                          | siness Software<br>Distribution Suite Setup                                                                 |
| Distribution Suite Locati<br>There are two different optior<br>the appropriate option depen<br>about which option to select, | on<br>is to choose from when installing t<br>ding on how you purchased your s<br>please contact your sales represe | ne Distribution Suite software. Please choose<br>oftware from Epicor. If you have any questions<br>ntative. |
| Epicor Hosted     Choose this option if yo                                                                                   | ou are going to run the applicatio                                                                                 | ns from the Epicor hosting facility.                                                                        |
| Choose this option if yo                                                                                                    | ou are going to run the applicatio                                                                                 | ns from your own server.                                                                                    |
|                                                                                                    |                                                                                                    | Next                                                                                                    |

- 2. Select Self Hosted.
- 3. Click **Next** to configure the Account information, Public IP and Port (default PORT is 2080)

| Epicor - Distribution Suite S                                                                                                    | 2tup                        |                                         | ? ×   |  |  |
|----------------------------------------------------------------------------------------------------|-----------------------------|-----------------------------------------|-------|--|--|
| FORMERLY ACTIVANT                                                                                                    | lew Global Leader in Busine | <b>s Software</b><br>Distribution Suite | Setup |  |  |
| <b>Distribution Suite Domain and Server Information</b><br>When you purchased your software, your company domain was assigned to the account (i.e. epicor.com). This<br>domain is the unique identifier in the Epicor system that validates your registered software and valid products<br>accociated with your account. Please enter the domain that you assigned to you during the sales process. |                             |                                         |       |  |  |
| Domain Name:                                                                                                    | Public IP Address:          | Port:                                   |       |  |  |
| DomainName                                                                                                    | 10.1.6.120                  | 2080                                    |       |  |  |
|                                                                                                    |                             |                                         |       |  |  |
|                                                                                                    |                             |                                         |       |  |  |
|                                                                                                    |                             |                                         |       |  |  |
|                                                                                                    |                             |                                         |       |  |  |
|                                                                                                    |                             |                                         |       |  |  |
|                                                                                                    |                             |                                         |       |  |  |
|                                                                                                    |                             | Previous                                | Next  |  |  |

- 4. Click **Next** to configure EpicorDS database access.
- 5. Enter the server name, port, database name, user name, and password:

| Epicor - Distribution Suite Setup ? 🗙                                                                                                    |                                                                      |       |                                                                                                    |  |  |  |
|----------------------------------------------------------------------------------------------------|----------------------------------------------------------------------|-------|----------------------------------------------------------------------------------------------------|--|--|--|
| EPICOR.                                                                                                    | A New Global Leader in Business Software<br>Distribution Suite Setup |       |                                                                                                    |  |  |  |
| <b>Distribution Suite Database</b><br>The Distribution Suite requires a separate database for storing data. This requires that you create a database on<br>your SQL Server of choice and then configure this tool to connect to it. Please enter the information necessary<br>to connect to the Distribution Suite database that you created. |                                                                      |       |                                                                                                    |  |  |  |
| Server:                                                                                                    |                                                                      | Port: | Database Name:                                                                                                 |  |  |  |
| WIN-C148N91S8G1                                                                                                    |                                                                      | 1433  | EpicorDS                                                                                                    |  |  |  |
| User Name:                                                                                                    | Password:                                                            |       | Re-Enter Password                                                                                              |  |  |  |
| epicordsuser                                                                                                    | *****                                                                |       | Management of the second second second second second second second second second second second second second s |  |  |  |
|                                                                                                    |                                                                      |       | Test Connection                                                                                                |  |  |  |
|                                                                                                    |                                                                      |       | Previous                                                                                                    |  |  |  |

6. Click **Test Connection** to ensure that Distribution Suite can connect to your database using the connection and authorization properties entered. The system displays a message if the connection was successful.

If the connection fails, the system displays an error message that describes the issue. This process may take time as the program wait for connection timeouts.

If you DO NOT test the connection you will see the following message:

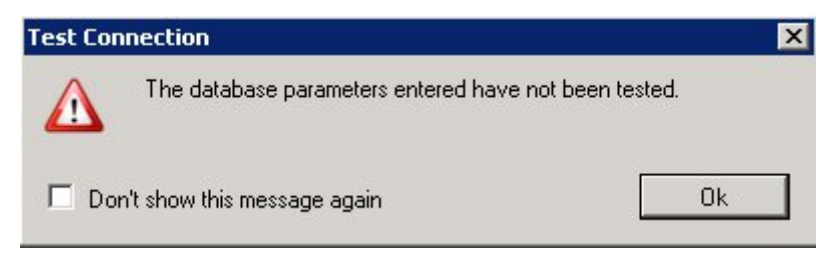

7. Click Next to configure Prophet 21 database access.

| Epicor - Distribution Suite Setup ? 🗙                                                                                                    |             |               |                                 |                |  |
|----------------------------------------------------------------------------------------------------|-------------|---------------|---------------------------------|----------------|--|
| EPICOF<br>FORMERLY ACTIVAN                                                                                                    | R New Globa | l Leader in I | Business Software<br>Distributi | on Suite Setup |  |
| <b>P21 Database</b><br>The Distribution Suite must be configured to connect to your P21 database. Please enter the information necessary to connect to the P21 database. |             |               |                                 |                |  |
| Server:                                                                                                    |             | Port:         | Database Name:                  |                |  |
| qa3-yar-pen                                                                                                    |             | 1433          | Prophet21                       |                |  |
| User Name:                                                                                                    | Password:   |               | Re-Enter Password:              |                |  |
| epicorp21user                                                                                                    | *****       |               | ****                            |                |  |
|                                                                                                    |             |               | Test Connection                 |                |  |
|                                                                                                    |             |               | Prev                            | ious Next      |  |

8. Click Next to Configure Network Security information (Windows Domain Server)

**Important:** The server name should be used when identifying the authentication sever instead of an IP Address. If an IP Address is entered, the installation will fail.

| Epicor - Distribution Su                                                             | iite Setup                                    |                                      |                             | ? ×        |
|--------------------------------------------------------------------------------------|-----------------------------------------------|--------------------------------------|-----------------------------|------------|
| FORMERLY ACTIVANT                                                                    | A New Global                                  | Leader in Business S                 | oftware<br>Distribution Su  | uite Setup |
| Authentication Type<br>The Distribution Suite has to<br>authentication type below th | wo ways of authentic<br>nat meets your requir | cating to your P21 ERP sy<br>ements. | vstem. Please select the ap | opropriate |
| ADS Authentication Typ<br>Windows Authentication                                     | E:                                            |                                      |                             |            |
| ausvcrpndc00                                                                         | Test Connection                               |                                      |                             |            |
|                                                                                      |                                               |                                      | Previous                    | Next       |

9. Click **Test Connection** to ensure that Distribution Suite can connect to your database using the connection and authorization properties entered. The system displays a message if the connection was successful.

If the connection fails, the system displays an error message that describes the issue. This process may take time as the program wait for connection timeouts.

If you DO NOT test the connection you will see the following message:

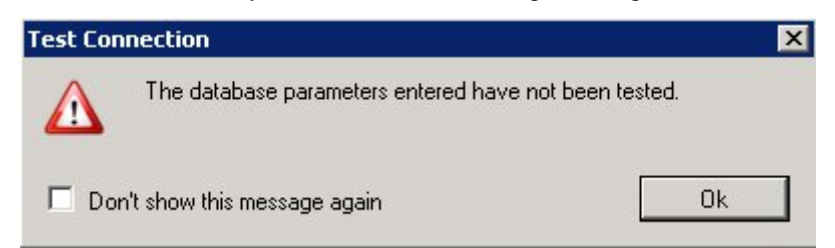

10. Click Next to review a summary of the setup selections.

| 🚍 Epicor - Distribution Suite Setup 🛛 🤶 🔀                                                                                                    |                                                                                                    |  |  |  |
|----------------------------------------------------------------------------------------------------|----------------------------------------------------------------------------------------------------|--|--|--|
| <b>EPICOR</b><br>FORMERLY ACTIVANT                                                                                                    | Software<br>Distribution Suite Setup                                                                                                    |  |  |  |
| Configuration Summary<br>Domain and Server Information<br>Domain: p21selfhosted<br>Public IP: 10.1.6.120<br>Public Port: 2080<br>Install Type: Self Hosted<br>ADS Database<br>Server Name: QA2\SQL2005<br>Port: 1433<br>Database: ads<br>User Name: admin | Stopping the service<br>Test database connections<br>Test security configuration<br>Configuring Java runtime<br>Creating database<br>Updating P21 information<br>Starting the service |  |  |  |
| P21 Database                                                                                                    | Run Setup                                                                                                    |  |  |  |
|                                                                                                    | Previous Next                                                                                                    |  |  |  |

11. Click **RUN SETUP** to install and configure files.

If any one of the sections fails the install will STOP.

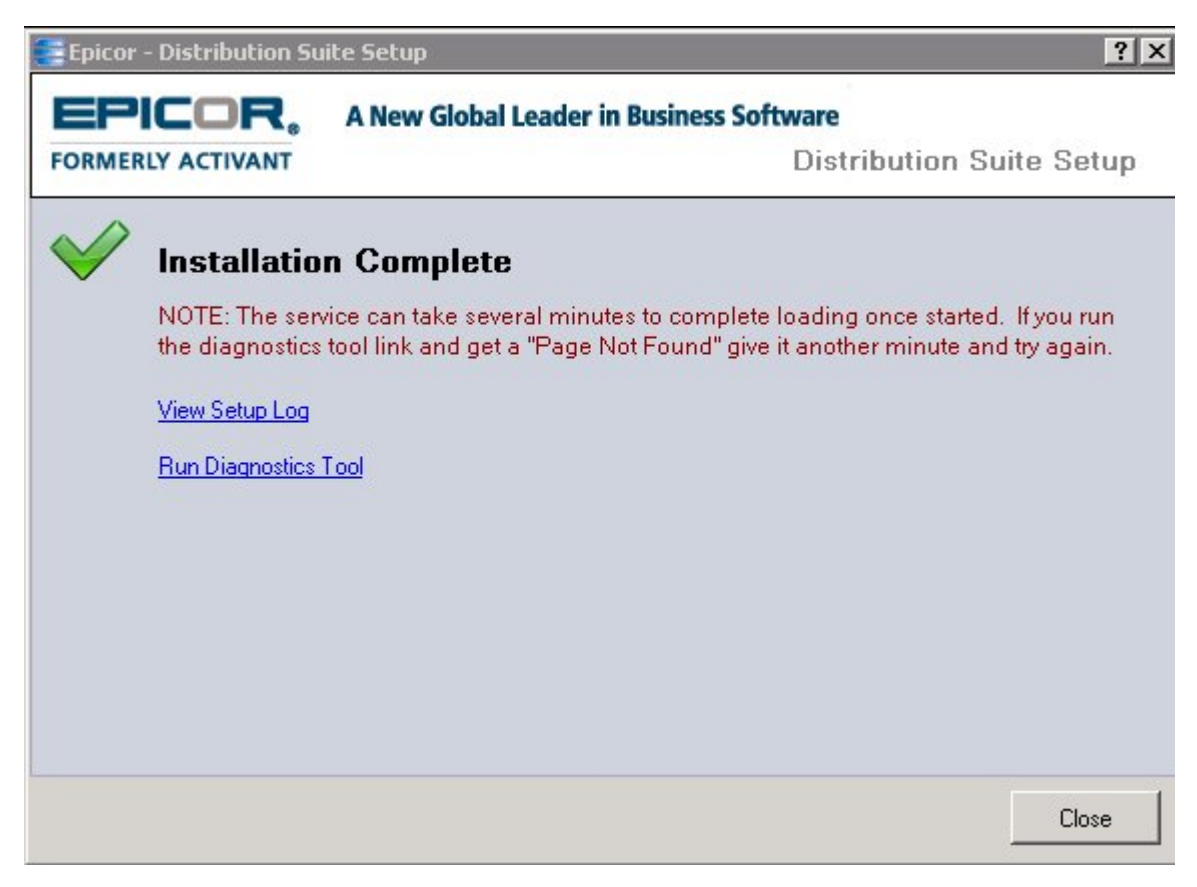

Your Distribution Suite configuration settings are now saved. If you have not already done so, you can close the Epicor Distribution Suite Setup program.

Now you can Close the install, view the Setup Log or go to the Connection Diagnostics Page.